## Computing

## Wie öffne ich in Windows den Geräte-Manager?

- Sie starten den Geräte-Manager, indem Sie den Windows-Button drücken und folgenden Menü-Punkt auswählen: Systemsteuerung - System und Sicherheit - Geräte-Manager (unter System).
- Unter Umständen müssen Sie an dieser Stelle Ihr Administratorkennwort eingeben (falls Sie Änderungen im Geräte-Manager vornehmen möchten, ansonsten werden Ihnen die Geräteeinstellungen darin nur angezeigt).

Eindeutige ID: #1183 Verfasser: Christian Steiner Letzte Änderung: 2015-10-29 13:35